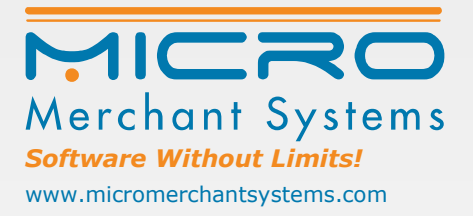

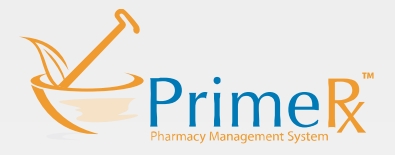

## PrimeRx<sup>™</sup> FillMyRefills

Disclaimer: This document contains information about features that have been updated, added, enhanced and/or modified. It is strictly confidential and intended solely for the clients and internal staff associated with Micro Merchant Systems, Inc. Disclosing, copying, distributing or using the information in this document in an unethical manner is prohibited. Examples and data used herein do not reflect any actual patient information.

© 2017 Micro Merchant Systems, All Rights Reserved

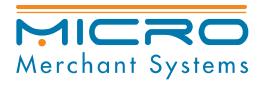

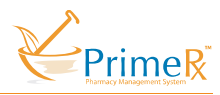

FillMyRefills allows you to submit refill requests directly to your pharmacy by logging on to Fillmyrefills.com or through the FillMyRefills app on an iPhone or Android device.

To get started go to FillMyRefills.com on your web browser and enter the Pharmacy WebCode provided to you by your pharmacy. The pharmacy web code is usually the name of the Pharmacy.

| Please enter the pharmacy web code here | Nimiipuu | Take me to my Pharmacy ! |
|-----------------------------------------|----------|--------------------------|
|                                         |          |                          |

On the next page you can create an account or login to an existing account for your pharmacy. The pharmacy information will be listed on the top right corner as well.

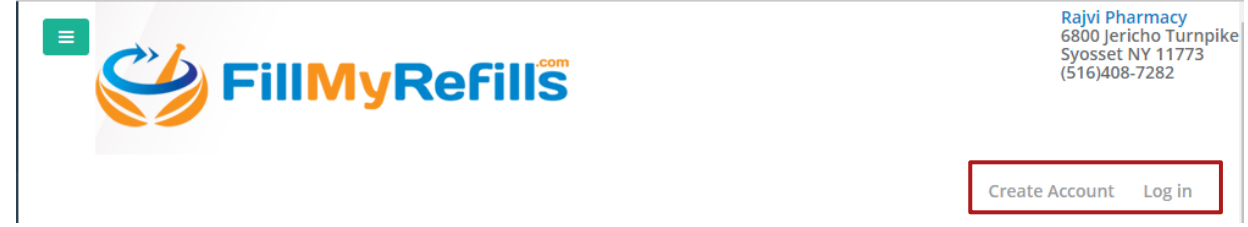

To Create a new account, click on "Create Account" and enter the required information and click on Sign Up.

| Please provide all the re | equired information to register. |
|---------------------------|----------------------------------|
| Users Name* :             |                                  |
| Password*:                |                                  |
| Confirm<br>Password* :    |                                  |
| Last Name* :              |                                  |
| First Name* :             |                                  |
| DOB<br>(mm/dd/yyyy)* :    | <b></b>                          |
| Address :                 |                                  |
| Address 2 :               |                                  |
| City :                    |                                  |
| State :                   | Zip :                            |
| Phone :                   |                                  |
| Mobile *:                 |                                  |
| Email address* :          |                                  |
| Send<br>Confirmation:     | Email@SMS                        |
| Drug Preference:          | ◎Generic ◎Brand ®Doesn't Matter  |
| Pharmacy Code:            | rajvirx                          |
|                           | Sign Up Clear Cancel             |

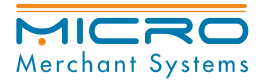

-----

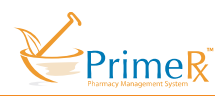

You will receive a confirmation code on your mobile number and a verification email to the email address provided. Enter the Security Code sent to your mobile number.

| Registration Successful                                                                                                    |   |
|----------------------------------------------------------------------------------------------------|---|
| Please follow the steps below to activate your account. 1 - A Confirmation email has been sent at rsh**h@micromerchantsystems.com. Follow the email to prove your identity. 2 - A security code has been sent at your mobile number ***-***-4215. Use the code to verify your mobile number.  Enter Security Conifrm Resend Code |   |
| Code* :                                                                                                    |   |
| Registration Successful                                                                                                    |   |
| Please follow the steps below to activate your account.<br>- A Confirmation email has been sent at rsh**h@micromerchantsystems.com. Follow the email to prove your identity.                                                                                                    |   |
| Thank you for confirming your mobile number.                                                                                                    | × |
| Enter Security 073236 Conifrm Resend Code                                                                                                    |   |
| Once the SMS verification is completed, click on the link sent to your<br>email to complete the email verification process. Then, click on "Login"<br>to login to your account.                                                                                                    |   |
| Email Account Confirmation                                                                                                    |   |
|                                                                                                    |   |
| Thank you for confirming your email account.                                                                                                    | × |
| Login                                                                                                    |   |
|                                                                                                    |   |
|                                                                                                    |   |
|                                                                                                    |   |

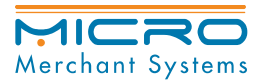

PrimeRx™ FillMyRefills

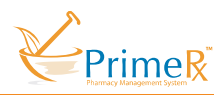

If you are logging in for the first time from a new device or browser, the system will send a security code to your mobile device to confirm your identity. Please check "Save Browser" to save it for future use.

| SillMyRefills                                                   | <b>FillMyRefill</b>                                             |
|-----------------------------------------------------------------|-----------------------------------------------------------------|
| Welcome to FillMyRefills.com                                    | Welcome to FillMyRefills.com                                    |
| Your own website that allows patients to submit refill requests | Your own website that allows patients to submit refill requests |
| Login in.                                                       | A security code has been sent to your registered                |
| testjanedoe                                                     | security code to login.                                         |
|                                                                 | 059075                                                          |
| Login                                                           | Save Browser                                                    |
| Forgot Password?<br>Do not have an account?                     | Verify                                                          |
| Create Account                                                  | Resend                                                          |

Once logged in, click on "Patient History" or "Order Refills" screen to order refills.

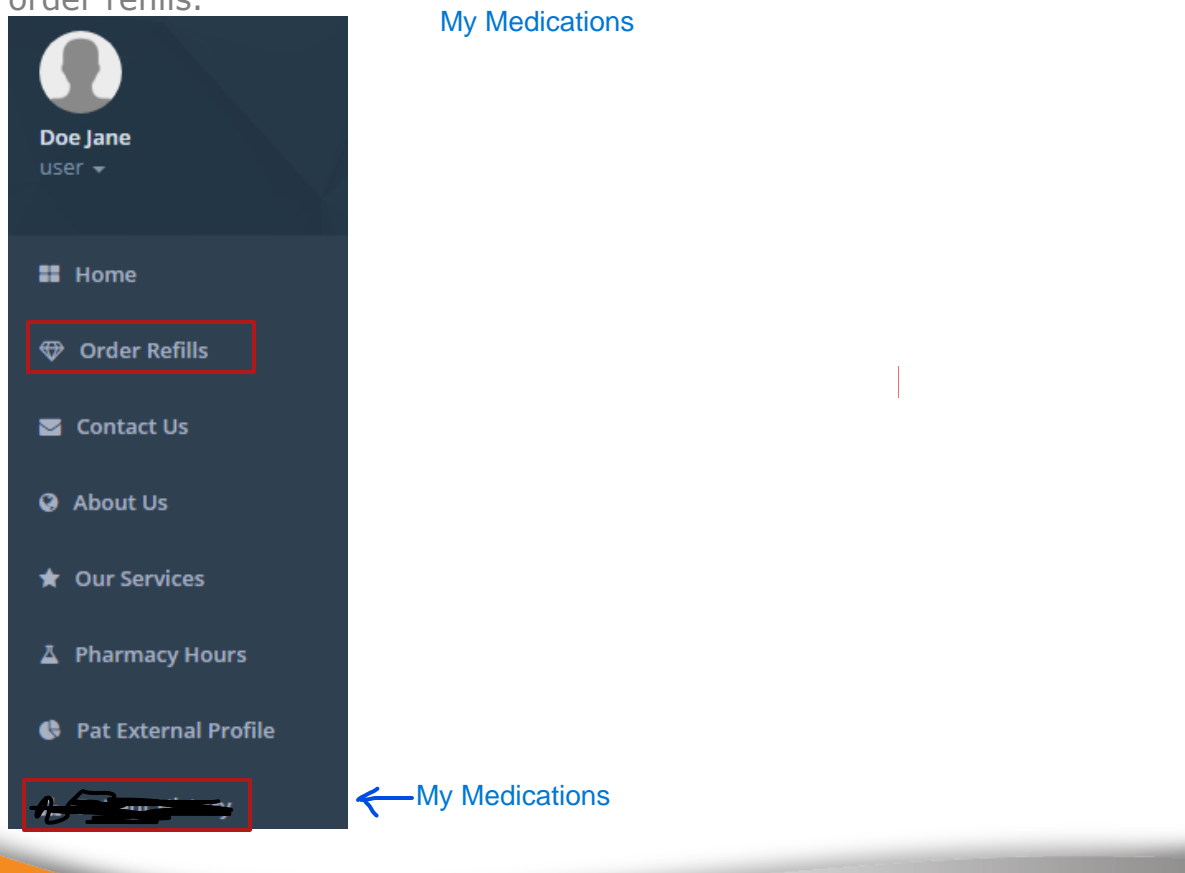

\*\*This screen with your prescriptions take a minute to load\*\*

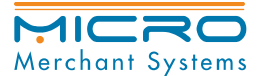

PrimeRx™ FillMyRefills

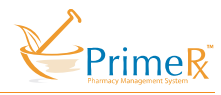

From the "Patient History" Screen, select the prescription that is ready for refill (dark green color) and click on "Refill".

| Patient Histor | ) |
|----------------|---|
|----------------|---|

|                        | bio eo or                                                                                                    | Decision           |               | 0.00     | 01/01/1000             |               |             | Dhonotti |       |
|------------------------|----------------------------------------------------------------------------------------------------|--------------------|---------------|----------|------------------------|---------------|-------------|----------|-------|
|                        | Name:                                                                                                    | Doe, John          |               | DOB;     | 01/01/1980             |               |             | Phone#:  |       |
|                        | Mobile#:                                                                                                    | 5163952190         |               | Address: | 123 Street Name Syosse | t NY 11791    |             |          |       |
|                        |                                                                                                    |                    |               | Refill   | Print                  |               |             |          |       |
| Ok To                  | Refill Early For Re                                                                                                    | efill Discontinued |               |          |                        |               |             |          |       |
| Ok To                  | Refill Early For Refill                                                                                                    | efill Discontinued |               |          | J                      |               |             |          |       |
| Ok To<br>PATIEI<br>Tag | Refill Early For Refile Rational Early For Refile Rational Early For Rational Early For Rational Early Fo | efill Discontinued | Last Filled 🗢 | Dru      | ug Name                | Prescribed by | Due in days | Qty      | Сорау |

You can also order refills through "Order Refill" screen by entering the Prescription number(s) and select "Submit Refill Requests".

| Please Provide Rx# for each Refill Request: |        |        |        |  |
|---------------------------------------------|--------|--------|--------|--|
| Rx# 1                                       | Rx# 2  | Rx# 3  | Rx# 4  |  |
| Rx# 5                                       | Rx# 6  | Rx# 7  | Rx# 8  |  |
| Rx# 9                                       | Rx# 10 | Rx# 11 | Rx# 12 |  |
|                                             |        |        |        |  |

Patient information

|                  | Please review you            | ir account information. |                                 |
|------------------|------------------------------|-------------------------|---------------------------------|
| Last Name: *     | Doe                          | First Name: *           | Jane                            |
| DOB: *           | ≅ 12/05/1988                 | Phone#: *               |                                 |
| Mobile#:         | 5162634215                   | Email:                  | rsheth@micromerchantsystems.com |
| Delivery Method: | PickUp •                     | CallBack No:            |                                 |
| Pick Up Date:    |                              | Pick Up Time:           | Select One                      |
|                  | Clear Submit Refill Requests |                         |                                 |

The prescriptions that do not have a color in the RxNo column may not have any refills left. Look at the next column "Refill(s) Remaining." You can still check the box and request the prescription. Pharmacy will send it to your provider.

You can text (208) 266-4497 or call (208) 621-4963

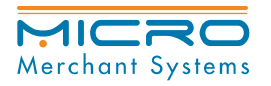

PrimeRx™ FillMyRefills App

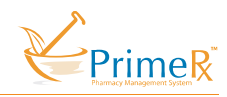

## FillMyRefills App

Download the FillMyRefills app on your iPhone or Android device. FillMyRefills 2.0

Once the app launches, search for your pharmacy by using the phone number and the zip code.

|                  | arra      | 0110   |      | 0000      |
|------------------|-----------|--------|------|-----------|
| Carrier 🗢        | 8:27      | 7 AM   |      | <b></b> ) |
|                  |           |        | Г    | ismiss    |
|                  |           |        |      |           |
|                  |           |        |      |           |
|                  |           |        |      |           |
| Lot's fi         | nd vo     | ur Dh  | arm  | 201       |
| Let 5 II         | na yo     |        | ann  | acy       |
|                  |           |        |      |           |
| Find by          |           |        |      |           |
| ,                |           |        |      |           |
| Dharmaay         | Dhone     | Numb   | *    |           |
| Pharmacy         | Phone     | NUMBE  | 91   |           |
| En2086           | 21496     | Re Nun | nber |           |
| 20002            | -1400     | 0      |      |           |
|                  | 7' 0      |        |      |           |
| Pharmacy         | ZIP Coo   | ae *   |      |           |
| Ent <b>Q25</b> / | Cy Zip Co |        |      |           |
| 0334             | 0         |        |      |           |
|                  |           |        |      |           |
|                  | Find Ph   |        |      |           |
|                  |           |        |      |           |
|                  |           |        |      |           |
|                  |           |        |      |           |
|                  |           |        |      |           |
|                  |           |        |      |           |

-----

On the next screen, click on left navigation pane to show more information for the Pharmacy, sign in or create an account.

| Sign In                                  | II T-Mobile LTE 4:50 PM                     |
|------------------------------------------|---------------------------------------------|
| Rajvi Pharmacy                           |                                             |
| 6800 Jericho Turnpike Syosset NY 11773 🧳 |                                             |
| Pharmacy                                 | SignIn to Rajvi Pharmacy                    |
| Pharmacy Hours                           | User Name                                   |
| Our Services                             | Password Forgot Password?                   |
| Contact Us                               | SIGN IN                                     |
| About Us                                 | nsurance                                    |
|                                          | plies New to Rajvi Pharmacy? Create Account |

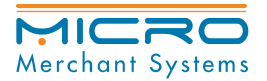

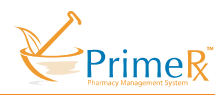

To create a new account, the process is same as creating on web browser. Once the account is created you will receive a security code on your mobile number and a verification email.

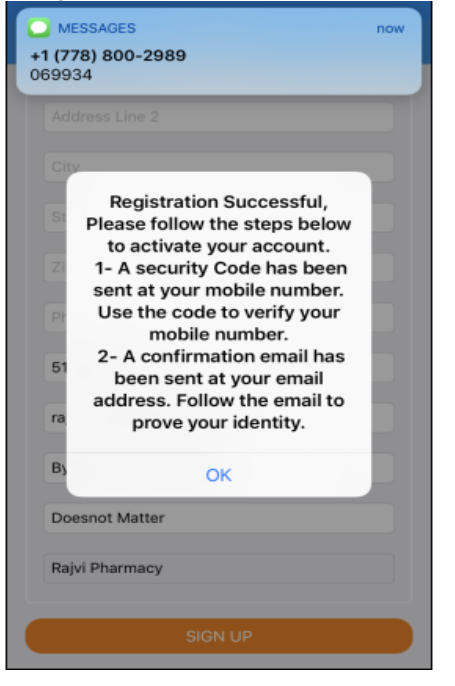

Once the account is verified, similar to the web browser, when you login to the app for the first time, it will send a security code on your mobile number to register the device. Please check the box "Remember Device" for save it for future use.

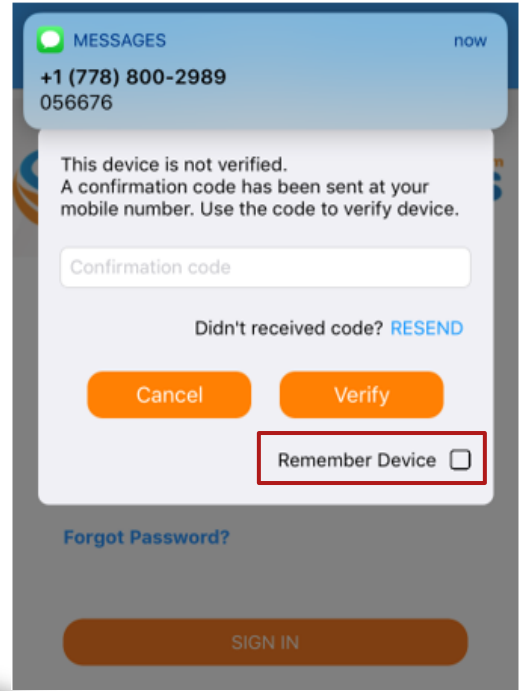

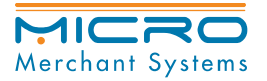

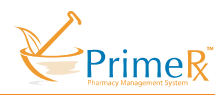

Once you are logged in, on the home page you can view your profile information, number of prescription available for refill and your prescription history. Tap on "# Prescription to Refill" to view details of the prescriptions.

| IT-Mobile LTE                                    | 4:56 PM          | 🖈 💲 23% 🔳 י |
|--------------------------------------------------|------------------|-------------|
|                                                  | Home             |             |
| SHETH , RAJVI<br>D.O.B: 12/5/1988<br>Address: NY |                  |             |
| 2 Prescription to refill                         |                  |             |
| Prescription History                             |                  |             |
|                                                  |                  |             |
|                                                  |                  |             |
|                                                  | Rajvi Pharmacy   |             |
| 6800 Jericho                                     | Turnpike Syosset | NY 11773    |

On the next screen, select the Rx's and tap on "Refill".

| IT-Mobile LTE                                                                                                    | 4:56 PM                 |
|----------------------------------------------------------------------------------------------------|-------------------------|
| < ORDE                                                                                                    | R REFILL(S)             |
|                                                                                                    |                         |
| PRESCRIPTION HISTOR                                                                                                    | Y READY FOR REFILL      |
| SHETH DA IVI                                                                                                    |                         |
| D.O.B: 12/5/1988                                                                                                    |                         |
| Address: NY                                                                                                    |                         |
|                                                                                                    |                         |
| AMOXICILLIN 500MG                                                                                                    | CAP                     |
| Rx. No: 60025                                                                                                    | Refill(s) Remaining: 12 |
| Last Filled: 09/28/2018                                                                                                    | Due in days: 20         |
| Qty: 20.000                                                                                                    | Copay: 0.00             |
| Prescribed by: TEST, DO                                                                                                    | DCTOR                   |
|                                                                                                    |                         |
|                                                                                                    |                         |
| IBUPROFEN 400MG I                                                                                                    |                         |
| Rx. No: 60024                                                                                                    | Refill(s) Remaining: 10 |
| Last Filled: 08/31/2018                                                                                                    | Due in days: 0          |
| Prescribed by: TEST, DO                                                                                                    | DCTOR                   |
|                                                                                                    |                         |
|                                                                                                    |                         |
|                                                                                                    |                         |
|                                                                                                    |                         |
|                                                                                                    |                         |
|                                                                                                    |                         |
|                                                                                                    | DEEU I                  |
| And the second second se |                         |

Ready for Refill = There will only checkboxes by prescriptions with refills.

If your prescription does not have a checkbox, it may need refills. You can text (208)266-4497 with the prescriptions that need refills or call (208)621-4963.